## Logging in to your Realm account

- Go to https://onrealm.org/upcch
- Enter your email address and password

I

| Jpd   | lating | Your | Profile |
|-------|--------|------|---------|
| ° P S | 6      | 1001 |         |

Sign In

Spile

- Click on the small arrow rext to your name in the upper right corner
  - Note: On smaller screens click on the menu symbol and at the bottom, Click on your Profile Photo to access the dropdown menu
- Click on "My Profile" in the list of settings

The first page you will see is the "News" page.

This displays any recent

news that has been

posted by the church or

any groups you are in.

- To change or add contact/personal information, click "Edit Profile" / Edit Profile
- Click on the "Contact Information" or "Personal Information" tab to update your information <u>Contact Information</u> \*Remember to click "Save" to update

## Manage Your Privacy Settings

- Click on "Manage Privacy" 
  <u>
  <sup>A</sup> Manage Privacy</u>
  from your
  profile
- Anyone in the church- All UPC members and Staff
- Leaders & group/serving team members-Deacons/Elders, people in the same group or on the same serving team and UPC Staff
- Leaders- Group leaders, Deacons/Elders, UPC Staff
- Users with permission only- UPC Staff
- Custom Privacy- choose different privacy levels for specific contact fields and personal information

## Annabeth Tokin's Info > Manage Account Privacy

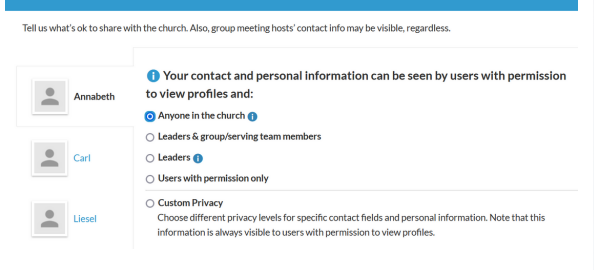

\*All UPC Members (except for a handful of families who have requested not to be in the directory) have had their name, address, email, and phone number shared with all church members and staff as has been the practice of UPC for several years.

News

AUG Sunday Worship Sunday, 10:00an - 11:00a